# Integrated Software Operation Manual (Information Function)

## Contents

| Integrated Software Operation Manual (Information Function) | 1  |
|-------------------------------------------------------------|----|
| About the Information Function                              | 2  |
| Function Overview                                           | 2  |
| Selecting the Information Function                          | 2  |
| Display Software Information                                | 3  |
| Explanation of Display Content                              | 3  |
| Manage Paid Plugins                                         | 5  |
| Manage paid plugins                                         | 5  |
| Preparations (member registration on PASS site)             | 6  |
| Starting the Free Trial                                     | 8  |
| Activating the License                                      | 10 |
| Deactivating the License                                    | 12 |
| Apply for a license extension                               | 13 |
| Checking the License Status                                 | 16 |
| Installation of the plugin data                             | 17 |
| Update of the plugin data                                   | 18 |
| Display Hardware Information                                | 19 |
| Explanation of Display Content                              | 19 |

# **About the Information Function**

#### **Function Overview**

The Information function offers information on this software and on the server PC.

With the Information function, you can:
 Display software information
 Display base software and each plugin version
 Manage paid plugins
 Activate / deactivate paid plugins
 Confirm paid plugin license status
 Update paid plugins
 Display hardware information
 Display server PC hardware information

#### **Selecting the Information Function**

Click the [Information] button in the function selection area on the left of the screen to display the Information function screen.

| ₽                    | 5                   | oftware               | Hardware                  |                     |             |                 |                |         |  |  |
|----------------------|---------------------|-----------------------|---------------------------|---------------------|-------------|-----------------|----------------|---------|--|--|
| Device View          | Production Software |                       | base Version : 1.5.17     |                     |             |                 |                |         |  |  |
| Auto Framing         | Plug                | in Information        | Last Updated : 2024/12/16 |                     |             |                 |                |         |  |  |
| Visual Preset        |                     | Plugin Name           | License Status            | License Update Date | Remain Days | Current Version | Latest Version |         |  |  |
| Video Miner          |                     | PTZ Control           |                           |                     |             | 1.0.5           |                |         |  |  |
|                      |                     | Visual Preset         | In Trial                  | 2024/11/25          |             | 0.3.4           |                |         |  |  |
|                      |                     | Auto Tracking (SF100) | Initial                   |                     |             | 1.1.10          |                | Update  |  |  |
|                      |                     | Auto Tracking (SF200) | Activated (8 camera)      | 2024/09/12          |             | 1.1.10          |                | Update  |  |  |
|                      |                     | Video Mixer           | Activated                 | 2024/09/12          |             | 1.0.24          | 1.0.24         |         |  |  |
|                      |                     |                       | Activated (7 cameras)     |                     |             |                 |                | Install |  |  |
| 0                    | 1                   |                       |                           |                     |             |                 |                |         |  |  |
| information          |                     |                       |                           |                     |             |                 |                |         |  |  |
| <u>کې</u><br>Setting |                     |                       |                           |                     |             |                 |                |         |  |  |

# **Display Software Information**

#### **Explanation of Display Content**

Click the [Software] tab in the top left of the Information function screen to display the software information screen.

| ₽                          | Software              | Hardware                  |                     |             |                 |                |         |  |  |
|----------------------------|-----------------------|---------------------------|---------------------|-------------|-----------------|----------------|---------|--|--|
| Device View<br>PTZ Control | 1 Production Software | base Version : 1.5.17     |                     |             |                 |                |         |  |  |
| <b>L</b>                   | 2 Plugin Information  | Last Updated : 2024/12/16 |                     |             |                 |                |         |  |  |
| <u>کیدہ میں</u>            | License Managemer     | nt                        |                     |             |                 |                |         |  |  |
| Visual Preset              | Plugin Name           | License Status            | License Update Date | Remain Days | Current Version | Latest Version |         |  |  |
| Video Miser                | PTZ Control           |                           |                     |             | 1.0.5           |                |         |  |  |
|                            | Visual Preset         | In Trial                  | 2024/11/25          |             | 0.3.4           |                |         |  |  |
|                            | Auto Tracking (SF100) | ) Initial                 |                     |             | 1.1.10          |                | Update  |  |  |
|                            | Auto Tracking (SF200) | ) Activated (8 camera):   | 2024/09/12          |             | 1.1.10          |                | Update  |  |  |
|                            | Video Mixer           | Activated                 | 2024/09/12          |             | 1.0.24          | 1.0.24         |         |  |  |
|                            | Advanced Auto Frami   | ing Activated (7 cameras) |                     |             |                 |                | Install |  |  |
| ?<br>Help                  |                       |                           |                     |             |                 |                |         |  |  |
| information                |                       |                           |                     |             |                 |                |         |  |  |
| <u>دې</u><br>setting       |                       |                           |                     |             |                 |                |         |  |  |

1. Production Software

Displays the version of the base software of this software.

2. Plugin Information

Displays this software's plugin information. Paid plugins can also be managed from here.

Explanation of List Information

• Plugin Name

Indicates the name of a plugin.

License Status

This indicates the status of the license if the plugin is a paid plugin.

[-] will be displayed if the plugin is a free plugin.

License Update Date

Displays the date the license was updated.

Remain Days

Paid plugins with limited-time licenses will have their remaining number of days displayed.

[-] will be displayed if the plugin is a free plugin or if the plugin is a paid plugin with an unlimited-time license.

Current Version

Displays the version information of installed plugins.

Latest Version

Displays the newest version of a plugin.

This is only displayed when the server PC is connected to the internet.

# **Manage Paid Plugins**

#### Manage paid plugins

On this screen, you can manage the licenses of paid plugins.

The items that can be managed are as follows:

- Start a free trial

If a paid plugin has a free trial function, you can start a free trial.

- Activate/deactivate a license

You can activate/deactivate the license of a paid plugin.

- Check the license status

You can check the license status of a paid plugin.

- Install/update plugin data

If a paid plugin requires separate execution data, you can install/update the data.

#### Preparations (member registration on PASS site)

In order to start a trial and perform the activation procedure, you will need the email address that you used for member registration on the Panasonic PASS site. If you have not registered as a member, please register as a member on the PASS site following the procedure below.

\*The PC must be connected to the Internet.

- 1. Click the [Information] button in the function selection area on the left of the screen to display the Information function screen.
- 2. Click the [Software] tab at the top left of the Information function screen to display the software information screen.
- 3. Click the [License Management] button on the software information screen to display the license management screen.

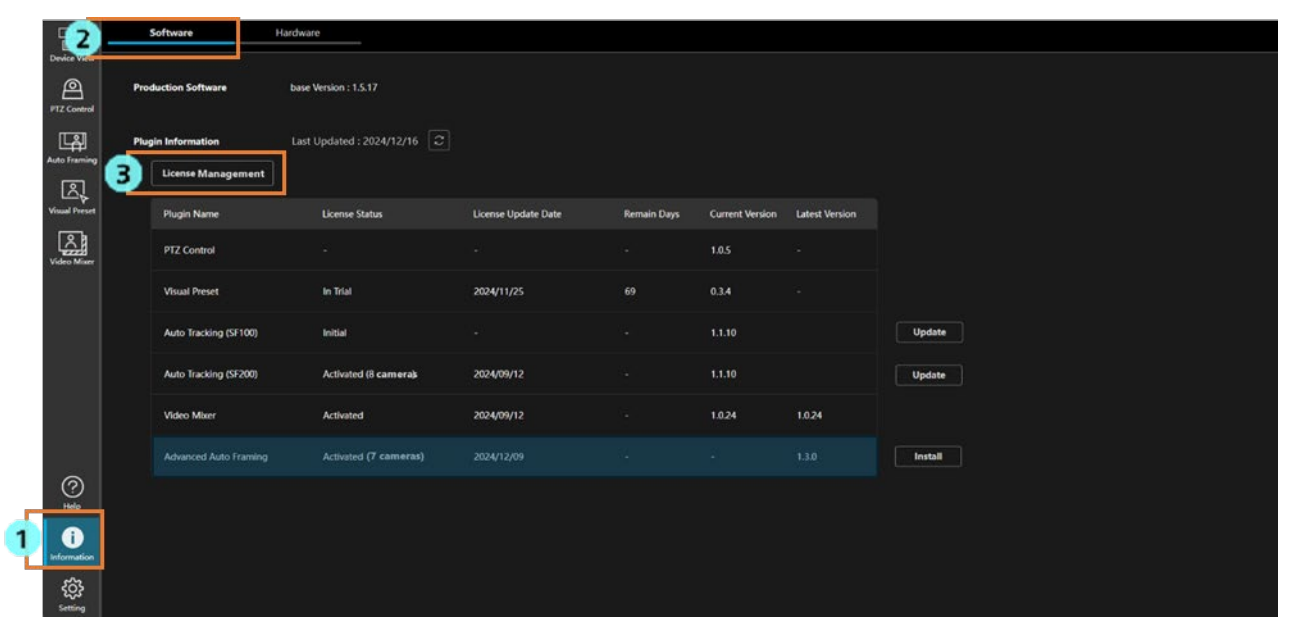

4. Click the [Go to PASS website] button at the top right of the license management screen.

|                    | Plugin License Operation |            |                 |          |            |        |                                                              |                       |                  |                     |  |  |  |
|--------------------|--------------------------|------------|-----------------|----------|------------|--------|--------------------------------------------------------------|-----------------------|------------------|---------------------|--|--|--|
| License            | Activation               |            |                 |          | User Info. |        |                                                              |                       |                  |                     |  |  |  |
| Key                | lode                     |            | Activate        |          | PCUID      |        | ABCDFRETRG90GF                                               |                       | 4                | Go to PASS website  |  |  |  |
| 0.000              | ation Status             |            |                 |          | Host Nar   | me     |                                                              |                       |                  |                     |  |  |  |
| Operation Status - |                          |            |                 |          | Email Add  |        |                                                              |                       | Note             |                     |  |  |  |
|                    |                          |            | Organizati      |          |            |        | Please use the Email address registered on the PASS website. |                       |                  |                     |  |  |  |
|                    |                          |            |                 |          | Country    |        |                                                              |                       |                  |                     |  |  |  |
|                    |                          |            |                 |          |            |        |                                                              |                       |                  |                     |  |  |  |
| Plugin L           | icense Information       |            |                 |          |            |        |                                                              |                       |                  |                     |  |  |  |
|                    | Plugin Name              | Model Name | License Status  | Remain D | Days       | Key Co | ode                                                          | Required Base Version | Operation Status | Installation Status |  |  |  |
| 0                  | Visual Preset            |            | In Trial        |          |            |        |                                                              |                       |                  |                     |  |  |  |
| 0                  | Auto Tracking (SF100)    |            | Initial         |          |            |        |                                                              |                       |                  |                     |  |  |  |
| 0                  | Auto Tracking (SF200)    |            | Activated       |          |            | W0200  | -ZGI4T-09000-1TQQF-4C905                                     |                       |                  |                     |  |  |  |
| 0                  | Advanced Auto Framing    | AW-SF501   | Activated       |          |            | W0501  | -ZGL0T-09000-1TKGE-37978                                     |                       |                  |                     |  |  |  |
| 0                  | Advanced Auto Framing    | AW-SF501W  | License Expired |          |            | W0501  | -ZGL0T-09000-1TKGE-37979                                     |                       |                  |                     |  |  |  |
| 0                  | Advanced Auto Framing    | AW-SF503M  | Activated       | 25       |            | W0503  | 3-ZGL0T-09000-1TKGE-3797A                                    |                       |                  |                     |  |  |  |
| 0                  | Advanced Auto Framing    | AW-SF503M  | Activated       | 43       |            | W050   | 3-ZGL0T-09000-1TKGE-3797A                                    |                       |                  |                     |  |  |  |
|                    | Deactivate Start Trial   |            |                 |          |            |        |                                                              |                       |                  | Close               |  |  |  |

5. The PASS site will be displayed in your web browser. Click the [Register now] button in the menu on the left.

| PASS<br>Global Concierge for the Lifetime                                                                          | Information   Caution: Connection to devices                                                                                                    |                                                                                                    |   |  |  |  |  |  |  |
|----------------------------------------------------------------------------------------------------|----------------------------------------------------------------------------------------------------|----------------------------------------------------------------------------------------------------|---|--|--|--|--|--|--|
| Broadcast and<br>Professional AV<br>Support WEB                                                                    | PROVIDEO ASSET SUPPORT SYSTEM (PASS) is a website that provides comprehensive support for all Panasonic professional video equipment owners and people who are interested in those products. |                                                                                                    |   |  |  |  |  |  |  |
| LOG IN                                                                                                    | What's NE                                                                                                    | W                                                                                                    |   |  |  |  |  |  |  |
| Forgot password?                                                                                                   | 17 Mar, 2025<br>New                                                                                                    | [ UPDATE ] AK-MSU1000 4.95-00-0.00<br>Supports menu display when switching PTZ cameras.And others.                       | Û |  |  |  |  |  |  |
| Product / member registration                                                                                      | 13 Mar, 2025<br>New                                                                                                    | [UPDATE ] AW-HE145 Ver. 1.28<br>Functions that allows the use of FreeD have been added. And others.                      |   |  |  |  |  |  |  |
| >> Service overview                                                                                                | 06 Mar, 2025                                                                                                    | [UPDATE] AW-UR100 Ver. 1.28<br>Improved stability of DHCP settings. Improved the stability of ATW operation. And others. |   |  |  |  |  |  |  |
| <ul> <li>Applicable models</li> <li>Registration flow</li> <li>Membership rules</li> <li>Drivery Nation</li> </ul> | 06 Mar, 2025                                                                                                    | [ UPDATE ] AK-UCU700 Ver. 0B.D9-000-01.00 / 05.65-000-00.06<br>This update is to improve efficiency of production.       |   |  |  |  |  |  |  |

6. Click the [Sign up] button under [Register only your profile]

| PASS<br>Global Concierge for the Lifetime                                                                                                    | Sign up for PASS                    |                            |
|----------------------------------------------------------------------------------------------------|-------------------------------------|----------------------------|
| Broadcast and<br>Professional AV<br>Support WEB                                                                                                    | Register your profile and equipment | Register only your profile |
| <ul> <li>Service overview</li> <li>Applicable models</li> <li>Registration flow</li> <li>Membership rules</li> <li>Privacy Notice</li> <li>Cookie Policy</li> <li>PASS FAQ</li> <li>Inquiry</li> </ul> | Sign up                             | Sign up                    |
| » Download     » FAQ for Products     » Documents     » New products     » Global network     » Projector & Display                                                                                    |                                     |                            |

7. Follow the instructions on the screen, and enter your email address and password to register.

#### **Starting the Free Trial**

If a paid plugin has a free trial feature, you can use the plugin's functions for a set period of time when you start the trial. The period of use varies depending on the plugin.

Start the trial according to the procedure below.

\*The PC must be connected to the Internet.

Approximately 2GB of data is to be downloaded, so it is recommended to perform the procedure in an environment with good connection status.

\*You must first register as a member of the PASS site by following the instructions in "<u>Preparations (member registration</u> on PASS site)".

- 1. Click the [Information] button in the function selection area on the left of the screen to display the Information function screen.
- 2. Click the [Software] tab at the top left of the Information function screen to display the software information screen.
- 3. Click the [License Management] button on the software information screen to display the license management screen.

|                                   |                        |                        |                     |             |                 |                |         | <br> |
|-----------------------------------|------------------------|------------------------|---------------------|-------------|-----------------|----------------|---------|------|
| 2                                 | Software Hardwa        | aré                    |                     |             |                 |                |         |      |
| Device Vite<br>Pro<br>PTZ Control | oduction Software base | : Version : 1.5.17     |                     |             |                 |                |         |      |
| Auto Framing                      | igin Information Last  | t Updated : 2024/12/16 |                     |             |                 |                |         |      |
| Visual Preset                     | Plugin Name            | License Status         | License Update Date | Remain Days | Current Version | Latest Version |         |      |
| Video Miaer                       | PTZ Control            |                        |                     |             | 1.0.5           |                |         |      |
|                                   | Visual Preset          | In Trial               | 2024/11/25          | 69          | 0.3.4           |                |         |      |
|                                   | Auto Tracking (SF100)  | Initial                |                     |             | 1.1.10          |                | Update  |      |
|                                   | Auto Tracking (SF200)  | Activated (8 camera)   | 2024/09/12          |             | 1.1.10          |                | Update  |      |
|                                   | Video Mixer            | Activated              | 2024/09/12          |             | 1.0.24          | 1.0.24         |         |      |
|                                   | Advanced Auto Framing  | Activated (7 cameras)  |                     |             |                 |                | Install |      |
| (?)<br>Help                       |                        |                        |                     |             |                 |                |         |      |
| Information                       |                        |                        |                     |             |                 |                |         |      |
| çõ;<br>seeting                    |                        |                        |                     |             |                 |                |         |      |

4. Enter the following information on the license management screen.

Host Name: Enter the PC name.

Email Address: Enter the email address you used to register as a member on the PASS site.

Organization: Enter the company name.

Country: Select the country.

- 5. Check the checkbox at the left end of the Advanced Auto Framing row.
- 6. Click the [Start Trial] button at the bottom of the license management screen.

|         | Plugin License Operation |            |                |            |               |                         |                       |                                    |                               |  |  |  |
|---------|--------------------------|------------|----------------|------------|---------------|-------------------------|-----------------------|------------------------------------|-------------------------------|--|--|--|
| License | Activation               |            |                | Use        | r Info.       |                         |                       |                                    |                               |  |  |  |
| Key     | Code                     |            | Activate       | ]          | CUID          | 003307376997273AAOEM520 | 9689CBC2C0000000      |                                    | Go to PASS website            |  |  |  |
| Oper    | ration Status -          |            |                | 4,         | lost Name     |                         |                       |                                    |                               |  |  |  |
|         |                          |            |                |            | imail Address |                         |                       | Note                               |                               |  |  |  |
|         |                          |            |                |            | Organization  |                         |                       | Please use the Emain PASS website. | ail address registered on the |  |  |  |
|         |                          |            |                |            | Country       |                         | ~                     |                                    |                               |  |  |  |
| Plugin  | icense Information       |            |                | L          |               | <u></u>                 |                       |                                    |                               |  |  |  |
|         | Plugin Name              | Model Name | License Status | Remain Day | /s Key Cod    | e                       | Required Base Version | Operation Status                   | Installation Status           |  |  |  |
| 0       | Visual Preset            |            | Initial        |            |               |                         |                       |                                    |                               |  |  |  |
| 0       | Auto Tracking (SF100)    |            | Initial        |            |               |                         |                       |                                    |                               |  |  |  |
| 0       | Auto Tracking (SF200)    |            | Initial        |            |               |                         |                       |                                    |                               |  |  |  |
| 0       | Video Mixer              |            | Initial        |            |               |                         |                       |                                    |                               |  |  |  |
| 5 0     | Advanced Auto Framing    |            | Initial        |            |               |                         |                       |                                    |                               |  |  |  |
|         |                          |            |                |            |               |                         |                       |                                    |                               |  |  |  |
|         | Deactivate Start Tria    | 1          |                |            |               |                         |                       |                                    | Close                         |  |  |  |

 If a plugin data download is required, the plugin data will be downloaded from the Internet. After the plugin data download is complete, the License Status will change to [In Trial] and the plugin functions will become available.

If the processing does not end successfully for some reason, the following error message is displayed in Operation Status.

·Error - Unable to communicate with server

Communication with the activation server is not established.

Check if the PC is connected to the Internet.

·Error - Email address is not registered on the Pass site

The process cannot be completed because the email address you entered in the Email Address field in step 4 was not the one you used to register as a member on the PASS site.

Please enter the email address you used to register as a member on the PASS site.

#### **Activating the License**

To activate a paid license, follow the steps below.

\*The PC must be connected to the Internet.

Approximately 2GB of data is to be downloaded if free trial is not performed, so it is recommended to perform the

procedure in an environment with good connection status.

\*You must first register as a member of the PASS site by following the instructions in "<u>Preparations (member registration</u> on PASS site)".

- 1. Click the [Information] button in the function selection area on the left of the screen to display the Information function screen.
- 2. Click the [Software] tab at the top left of the Information function screen to display the software information screen.
- 3. Click the [License Management] button on the software information screen to display the license management

screen.

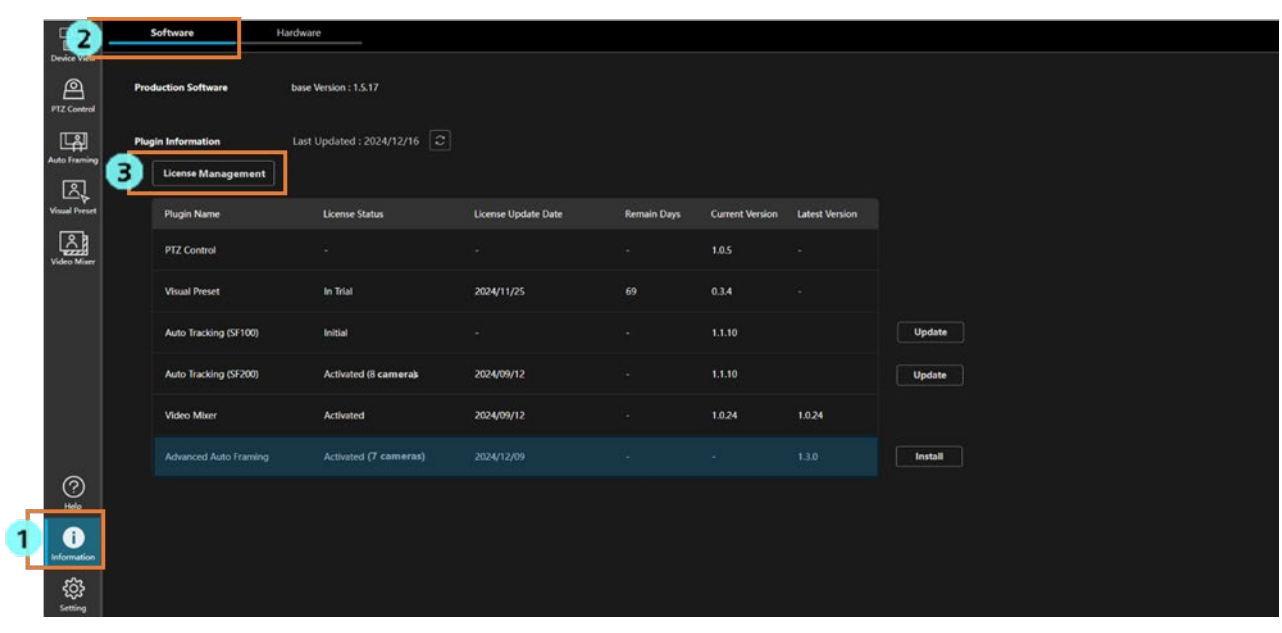

4. Enter the following information on the license management screen.

Host Name: Enter the PC name.

Email Address: Enter the email address you used to register as a member on the PASS site.

Organization: Enter the company name.

Country: Select the country.

- 5. Enter the key code of the purchased license in the Key Code field of [License Activation].
- 6. Click the [Activate] button.

|          |                       |           |                       |     | Plugin Lio    | ense Operation                         |                                                     |                                   |
|----------|-----------------------|-----------|-----------------------|-----|---------------|----------------------------------------|-----------------------------------------------------|-----------------------------------|
| License  | Activation            |           | 6                     |     | User Info.    |                                        |                                                     |                                   |
| 5 Key    | Code                  |           | Activate              |     | PCUID         | 003307376997273AAOEM5200689C8C2C000000 |                                                     | Go to PASS website                |
| Oper     | ration Status -       |           |                       | - 4 | Host Name     |                                        |                                                     |                                   |
|          |                       |           |                       |     | Email Address |                                        | Note                                                |                                   |
|          |                       |           |                       |     | Organization  |                                        | <ul> <li>Please use th<br/>PASS website.</li> </ul> | e Email address registered on the |
|          |                       |           |                       |     | Country       |                                        |                                                     |                                   |
| Plugin I | License Information   |           |                       |     |               |                                        |                                                     |                                   |
|          |                       |           |                       |     |               |                                        |                                                     |                                   |
| 0        | Auto Tracking (SF100) |           | Initial               |     |               |                                        |                                                     |                                   |
| ٥        | Auto Tracking (SF200) |           | Initial               |     |               |                                        |                                                     | 2                                 |
| 0        | Video Mixer           |           | Initial               |     |               |                                        |                                                     | *                                 |
| 0        | Advanced Auto Framing | AW-SF501  | Activated (1 camera)  |     | W501P-        |                                        |                                                     | *                                 |
| 0        | Advanced Auto Framing | AW-SF501W | Activated (1 camera)  |     | W501W         |                                        |                                                     | ÷                                 |
| 0        | Advanced Auto Framing | AW-SF503W | Activated (3 cameras) |     | W503W         |                                        |                                                     | *                                 |
| 0        | Advanced Auto Framing | AW-SF503  | Deactivated           |     | W503P-        |                                        |                                                     | e                                 |
|          | Deactivate Start Tri  | l         |                       |     |               |                                        |                                                     | Close                             |

7. Processing will start to activate the license.

If a plugin data download is required and you are not running a free trial, the plugin data will be downloaded from the Internet.

If the process is completed successfully, the License Status will change to [Activated] and the plugin will be available for use.

If the processing does not end successfully for some reason, any of the following error messages is displayed in Operation Status.

·Error - Keycode is already used

The key code you have entered is already activated on another PC.

To use the key code, you must deactivate the license on the PC on which the key code is used.

·Error - Invalid keycode

The key code you have entered is incorrect.

Check if the entered key code is correct.

·Error - Unable to communicate with server

Communication with the activation server is not established.

Check if the PC is connected to the Internet.

·Error - Email address is not registered on the Pass site

The process cannot be completed because the email address you entered in the Email Address field in step 4 was not used to register as a member on the PASS site.

Please enter the email address you used to register as a member on the PASS site.

#### **Deactivating the License**

If you wish to transfer a license to another PC, you must first deactivate the license on the PC on which the license is currently activated.

Deactivation is performed according to the following procedure.

\*The PC must be connected to the Internet.

1. Perform steps 1 to 3 of "Activating the License" to display the license management screen.

|   | Plugin License Operation |                        |           |                       |  |               |  |                                                      |                                 |  |  |  |
|---|--------------------------|------------------------|-----------|-----------------------|--|---------------|--|------------------------------------------------------|---------------------------------|--|--|--|
| Ì | License A                | Activation             |           |                       |  | User Info.    |  |                                                      |                                 |  |  |  |
|   | Key C                    | ode                    |           | Activate              |  | PCUID         |  |                                                      | Go to PASS website              |  |  |  |
|   | Opera                    | ition Status -         |           |                       |  | Host Name     |  |                                                      |                                 |  |  |  |
|   |                          |                        |           |                       |  | Email Address |  | Note                                                 |                                 |  |  |  |
|   |                          |                        |           |                       |  | Organization  |  | <ul> <li>Please use the<br/>PASS website.</li> </ul> | Email address registered on the |  |  |  |
|   |                          |                        |           |                       |  | Country       |  |                                                      |                                 |  |  |  |
| ĥ | Plugin Li                | cense Information      |           |                       |  |               |  |                                                      |                                 |  |  |  |
|   |                          |                        |           |                       |  |               |  |                                                      |                                 |  |  |  |
| 1 | 0                        | Auto Tracking (SF100)  |           | Initial               |  |               |  |                                                      |                                 |  |  |  |
|   | 0                        | Auto Tracking (SF200)  |           | Initial               |  |               |  |                                                      | 8                               |  |  |  |
|   | 0                        | Video Mixer            |           | Initial               |  |               |  |                                                      | *                               |  |  |  |
|   | 0                        | Advanced Auto Framing  | AW-SF501  | Activated (1 camera)  |  | W501P-        |  |                                                      | *                               |  |  |  |
| 2 | 0                        | Advanced Auto Framing  | AW-SF501W | Activated (1 camera)  |  | W501W         |  |                                                      | ÷                               |  |  |  |
|   | 0                        | Advanced Auto Framing  | AW-SF503W | Activated (3 cameras) |  | W503W         |  |                                                      | ÷                               |  |  |  |
|   | 0                        | Concerned Auto Framing | AW-SF503  | Deactivated           |  | W503P-        |  |                                                      |                                 |  |  |  |
|   | ]                        | Deactivate Start Tria  |           |                       |  |               |  |                                                      | Close                           |  |  |  |

- 2. Tick the checkbox at the left end of the row for Advanced Auto Framing that you want to deactivate.
- 3. Click the [Deactivate] button at the bottom of the license management screen.
- 4. Processing will start to deactivate the license. When the process completes successfully, the License Status will change to [Deactivated].

It takes a maximum of 1 minute for the request to be processed and reflected.

If the processing does not end successfully for some reason, the following error message is displayed in Operation Status.

·Error - Unable to communicate with server

Communication with the activation server is not established.

Check if the PC is connected to the Internet.

## Apply for a license extension

If your license has a validity period, you can extend the validity period by carrying out the extension procedure using a different license (key code).

example)

- Extend an AW-SF501WZ (validity period: 7 days) by using another AW-SF501WZ (validity period: 7 days) The validity period will be 14 days (7 days + 7 days).
- Extend an AW-SF501WZ (validity period: 7 days) by using AW-SF501MZ (validity period: 30 days)
  - The validity period will be 37 days (7 days + 30 days).

You must apply for an extension on our PASS website.

Connect your PC to the Internet and follow the steps below to apply.

Please note that the extension procedure cannot be cancelled once completed.

- 1. Access the PASS site by following steps 1 to 4 in "Preparation (PASS site membership registration)".
- 2. Enter your email address and password in the email address and password input fields on the left side of the PASS site screen, then click the "LOG IN" button to log in to the PASS site.

| PASS<br>Global Concierge for the Lifetime                                                  | Information   Caution: Connection to devices            |                                                                                                    |   |  |  |  |  |  |  |  |
|--------------------------------------------------------------------------------------------|---------------------------------------------------------|----------------------------------------------------------------------------------------------------|---|--|--|--|--|--|--|--|
| Broadcast and<br>Professional AV<br>Support WEB                                            | PROVIDEO /<br>website that<br>Panasonic p<br>people who | PROVIDEO ASSET SUPPORT SYSTEM (PASS) is a website that provides comprehensive support for all Panasonic professional video equipment owners and people who are interested in those products. |   |  |  |  |  |  |  |  |
| LOG IN                                                                                     | What's NEW                                              |                                                                                                    |   |  |  |  |  |  |  |  |
| Register now                                                                               | 17 Mar, 2025<br>New                                     | [UPDATE] AK-MSU1000 4.95-00-0.00<br>Supports menu display when switching PTZ cameras.And others.                                                                                             | Û |  |  |  |  |  |  |  |
| Product / member registration                                                              | 13 Mar, 2025<br>New                                     | [UPDATE] AW-HE145 Ver. 1.28<br>Functions that allows the use of FreeD have been added. And others.                                                                                           |   |  |  |  |  |  |  |  |
| Service overview                                                                           | 06 Mar, 2025                                            | [UPDATE] AW-UR100 Ver. 1.28<br>Improved stability of DHCP settings. Improved the stability of ATW operation. And others.                                                                     |   |  |  |  |  |  |  |  |
| <ul> <li>Applicable models</li> <li>Registration flow</li> <li>Membership rules</li> </ul> | 06 Mar, 2025                                            | [UPDATE] AK-UCU700 Ver. 0B.D9-000-01.00 / 05.65-000-00.06<br>This update is to improve efficiency of production.                                                                             |   |  |  |  |  |  |  |  |

3. After logging in, click [License Management] in the left menu of the screen.

| PASS<br>Global Concierge for the Lifetime                                                                                                    | 1 Information                                                                                                    | n                                                                                                    |   |  |  |  |  |  |
|----------------------------------------------------------------------------------------------------|----------------------------------------------------------------------------------------------------|----------------------------------------------------------------------------------------------------|---|--|--|--|--|--|
| Broadcast and<br>Professional AV<br>Support WEB<br>PASS member's site                                                                                        | PROVIDEO ASSET SUPPORT SYSTEM (PASS) is a website that provides comprehensive support for all Panasonic professional video equipment owners and people who are interested in those products. |                                                                                                    |   |  |  |  |  |  |
| 17 license(s) registered<br>LOG OUT                                                                                                    | What's NE                                                                                                    | w                                                                                                    |   |  |  |  |  |  |
| nogiotor product                                                                                                    | 17 Mar, 2025<br>New                                                                                                    | [UPDATE] AK-MSU1000 4.95-00-0.00<br>Supports menu display when switching PTZ cameras.And others.                                        | Û |  |  |  |  |  |
| Dicense Management     Online Questionnaire                                                                                                    | 13 Mar, 2025 [UPDATE ] AW-HE145 Ver. 1.28<br>New Functions that allows the use of FreeD have been added. And others.                                                                         |                                                                                                    |   |  |  |  |  |  |
| Privacy Notice     O6 Mar, 2025     [UPDATE ] AW-UR100 Ver. 1.28     Improved stability of DHCP settings. Improved the stability of ATW operation. And other |                                                                                                    |                                                                                                    |   |  |  |  |  |  |
| » Inquiry                                                                                                    | 06 Mar, 2025                                                                                                    | O6 Mar, 2025         [ UPDATE ] AK-UCU700 Ver. 08.D9-000-01.00 / 05.65-000-00.06<br>This update is to improve efficiency of production. |   |  |  |  |  |  |

4. A list of registered licenses will be displayed.

Click the Extend button on the row of the license you want to extend.

| Broadcast and<br>Professional AV                                                                                | Product Key (25-character) | Search Reset                              |
|----------------------------------------------------------------------------------------------------|----------------------------|-------------------------------------------|
| Support WEB                                                                                                    | □ ModelNo. ▼ Product Key ⊽ | Status                                    |
| PASS member's site                                                                                              | AW-SF501 W501P-            | ACTIVATED 🛃 2025/3/7 PC-20240             |
| license(s) registered                                                                                           | AW-SF501W W501W-           | ACTIVATED 🛃 2025/3/7 2025/3/14 💽 PC 20240 |
| LOG OUT                                                                                                    | AW-SF503 W503P-            | DEACTIVATED 2025/3/13 PC-20240            |
| <b>Register product</b>                                                                                         | AW-SF503W W503W-           | ACTIVATED 🛃 2025/3/7 2025/3/14 🚱 PC-20240 |
| Modify profile     License Management     Online Questionnaire     Privacy Notice     Cookie Policy     Inguiry |                            |                                           |
| Download FAQ for Products Documents New products Global network Withdrawal                                      | 4                          |                                           |

5. The license extension screen will be displayed.

Make sure that the license key displayed at the top of the screen is for the license you want to extend.

| xtension of Usage P                                                 | Period                             |                                           |           |             | Close |
|---------------------------------------------------------------------|------------------------------------|-------------------------------------------|-----------|-------------|-------|
| Product Key<br>ModelNo.(Description)<br>Host Name(PCUID)            | W501W-ZZZZ<br>AW SF501W(<br>PC-    | Z-ZZZZZ-ZZZZZ-ZZZ<br>NW SEE01W optivation | ZZZ<br>i) |             |       |
| Expire Date                                                         | 2025/3/14                          |                                           |           |             |       |
| To extend the usage period, plea<br>Once registerd, it cannot be un | ase enter the product key<br>done. | and press the register butt               | on        |             |       |
| Product Key (25-character)                                          |                                    |                                           |           | Register    |       |
| Product Key                                                         |                                    | Registered                                | Term      | Expire Date | •     |
|                                                                     |                                    |                                           |           |             |       |

6. Enter the key code of the license you want to use for extension in the license key entry field in the center of the License Extension screen, and then click the Register button.

| Extension of Usage Period                                                                                              |                                            |                                        |           |             |   |  |  |
|----------------------------------------------------------------------------------------------------|--------------------------------------------|----------------------------------------|-----------|-------------|---|--|--|
| Product Key<br>ModelNo.(Description)<br>Host Name(PCUID)                                                               | W501W-ZZZZZ<br>AW-SF501W(A<br>PC-          | 2-ZZZZ-ZZZZZZZZZZZZZZZZZZZZZZZZZZZZZZZ | 2ZZ<br>)) |             |   |  |  |
| Expire Date<br>To extend the usage period, please<br>"Once registerd, it cannot be undon<br>Product Key (25-character) | 2025/3/14<br>enter the product key a<br>e. | ind press the register butto           | on        | Register    | 1 |  |  |
| Product Key                                                                                                    |                                            | Registered                             | Term      | Expire Date |   |  |  |
| W501W-ZZZZZ-ZZZZ-ZZ                                                                                                    | ZZZ -ZZZZZ                                 | 2025/3/7                               | 1Week     | 2025/3/14   | Ŧ |  |  |

7. Verify that the key code for your registered license has been added to the list at the bottom of the screen.

| xtension of Usage Period                                              |                                        |                           |       |             |  |  |  |  |
|-----------------------------------------------------------------------|----------------------------------------|---------------------------|-------|-------------|--|--|--|--|
| Product Key<br>ModelNo (Description)                                  | W501W-ZZZZZ-2<br>AW-SE501W(AW          | -SE501W activation        | Z     |             |  |  |  |  |
| Host Name(PCUID)                                                      | PC-                                    |                           |       |             |  |  |  |  |
| Expire Date                                                           | 2025/4/13                              |                           |       |             |  |  |  |  |
| To extend the usage period, plea<br>*Once registerd, it cannot be uno | ise enter the product key and<br>lone. | press the register button |       |             |  |  |  |  |
| Product Key (25-character)                                            |                                        |                           |       | Register    |  |  |  |  |
| Product Key                                                           |                                        | Registered                | Term  | Expire Date |  |  |  |  |
|                                                                       |                                        |                           |       |             |  |  |  |  |
| W501W-ZZZZZ-ZZZZZ-                                                    | ZZZZZ -ZZZZZ                           | 2025/3/7                  | 1Week | 2025/3/14   |  |  |  |  |

8. Return to the Information screen of this software and click the Update License Information button to the right of the Last Updated display. The latest license information will be obtained from the PASS site and the license status will be updated.

| ₽                       | 5    | loftware H            | lardware                    |                     |             |                 |                |         |  |  |
|-------------------------|------|-----------------------|-----------------------------|---------------------|-------------|-----------------|----------------|---------|--|--|
| Device View PTZ Control | Prod | luction Software      | base Version : 1.5.17       | 11                  |             |                 |                |         |  |  |
| Auto Framing            | Plug | in Information        | Last Updated : 2024/12/16 🙄 |                     |             |                 |                |         |  |  |
| Visual Preset           |      | Plugin Name           | License Status              | License Update Date | Remain Days | Current Version | Latest Version |         |  |  |
| Video Miaer             |      | PTZ Control           |                             |                     |             | 1.0.5           |                |         |  |  |
|                         |      | Visual Preset         | In Trial                    | 2024/11/25          |             | 0.3.4           |                |         |  |  |
|                         |      | Auto Tracking (SF100) | Initial                     |                     |             | 1.1.10          |                | Update  |  |  |
|                         |      | Auto Tracking (SF200) | Activated (8 camera)s       | 2024/09/12          |             | 1.1.10          |                | Update  |  |  |
|                         |      | Video Mixer           | Activated                   | 2024/09/12          |             | 1.0.24          | 1.0.24         |         |  |  |
| - 1040                  |      | Advanced Auto Framing | Activated (7 cameras)       |                     |             |                 |                | Install |  |  |
| (?)<br>Help             |      |                       |                             |                     |             |                 |                |         |  |  |
| Information             |      |                       |                             |                     |             |                 |                |         |  |  |
| ې<br>Setting            |      |                       |                             |                     |             |                 |                |         |  |  |

#### **Checking the License Status**

The license status can be checked on the Information function screen.

1. Click the [Information] button in the function selection area on the left of the screen to display the Information function screen.

| <b>₽</b>            | Software              | Hardware                  |                     |             |                 |                |         |  |
|---------------------|-----------------------|---------------------------|---------------------|-------------|-----------------|----------------|---------|--|
| Device View         | Production Software   | base Version : 1.5.17     |                     |             |                 |                |         |  |
| LAD<br>Auto Freming | Plugin Information    | Last Updated : 2024/12/16 |                     |             |                 |                |         |  |
| Visual Preset       | Plugin Name           | License Status            | License Update Date | Remain Days | Current Version | Latest Version |         |  |
| Video Morer         | PTZ Control           |                           |                     |             | 1.0.5           |                |         |  |
|                     | Visual Preset         | In Trial                  | 2024/11/25          |             | 0.3.4           |                |         |  |
|                     | Auto Tracking (SF100) | Initial                   |                     |             | 1.1.10          |                | Update  |  |
|                     | Auto Tracking (SF200) | Activated (8 camera)      | 2024/09/12          |             | 1.1.10          | 1034           | Update  |  |
|                     | Advanced Auto Framing | Activated (7 cameras)     | 2024/12/09          |             | -               | 1.3.0          | Install |  |
| 0                   |                       |                           |                     |             |                 |                |         |  |
| information         |                       |                           |                     |             |                 |                |         |  |
| <u>دې</u>           |                       |                           |                     |             |                 |                |         |  |

2. The license status is displayed in the License Status column of each plugin display.

If the license status is "In Trial" or if the license has a validity period, the number of remaining days of the period is displayed in the Remain Days field.

Initial : Initial status (license deactivated)

Activated : Activated (license activated)

Deactivated : Deactivated (license deactivated)

In Trial : In trial (license activated)

Trial Expired : The trial period has ended (license deactivated)

License Expired : The license has expired (license deactivated)

Duplicated : The activation information of another PC is being used (license deactivated)

#### Installation of the plugin data

When the license status of paid plugin is [In Trial] or [Activated], and the plugin data is not installed on the PC, you can install the plugin data by following the steps below.

\*The PC must be connected to the Internet.

Approximately 2 GB of data is to be downloaded, so it is recommended to perform the procedure in an environment with good connection status.

- 1. Click the [Information] button in the function selection area on the left of the screen to display the Information function screen.
- 2. Click the [Software] tab at the top left of the Information function screen to display the software information screen.
- 3. For plugins that require data installation, an [Install] button will be displayed on the far right. Click the [Install] button to display the installation management screen.

| Software              | Hardware                  |                     |             |                 |                |         |  |
|-----------------------|---------------------------|---------------------|-------------|-----------------|----------------|---------|--|
| Production Software   | base Version : 1.5.17     |                     |             |                 |                |         |  |
| Plugin Information    | Last Updated : 2024/12/16 |                     |             |                 |                |         |  |
| Plugin Name           | License Status            | License Update Date | Remain Days | Current Version | Latest Version |         |  |
| PTZ Control           |                           |                     |             | 1.0.5           |                |         |  |
| Visual Preset         | In Trial                  | 2024/11/25          |             | 0.3.4           |                |         |  |
| Auto Tracking (SF100) | Initial                   |                     |             | 1.1.10          |                | Update  |  |
| Auto Tracking (SF200) | Activated (8 camera)s     | 2024/09/12          |             | 1.1.10          |                | Update  |  |
| Video Mixer           | Activated                 | 2024/09/12          |             | 1.0.24          | 1.0.24         |         |  |
| Advanced Auto Framing | Activated (7 cameras)     |                     |             |                 | 1.3.0          | Install |  |
|                       |                           |                     |             |                 |                |         |  |
| ion                   |                           |                     |             |                 |                |         |  |
|                       |                           |                     |             |                 |                |         |  |

- 4. Click the [Install] button at the bottom of the installation management screen.
- 5. The plugin data will be downloaded from the internet.

| Plugin Install |               |                 |                |                       |               |    |  |  |  |  |
|----------------|---------------|-----------------|----------------|-----------------------|---------------|----|--|--|--|--|
|                | Plugin Name   | Current Version | latest Version | Required Base Version | Update Status |    |  |  |  |  |
| 2              | Auto Tracking |                 | 1.1.0          | 1.4.14 5              |               | 4% |  |  |  |  |
|                | Video Mixer   |                 | 1.0.14         | 1.3.42                |               |    |  |  |  |  |
|                |               |                 |                |                       |               |    |  |  |  |  |
|                |               |                 |                |                       |               |    |  |  |  |  |
|                |               |                 |                |                       |               |    |  |  |  |  |
|                |               |                 |                |                       |               |    |  |  |  |  |
|                |               |                 |                |                       |               |    |  |  |  |  |
|                |               |                 |                |                       |               |    |  |  |  |  |
|                |               |                 |                |                       |               |    |  |  |  |  |
|                |               | 4               | Install        | incel                 |               |    |  |  |  |  |

## Update of the plugin data

When the license status of paid plugin is [In Trial] or [Activated], and the plugin data is installed on the PC but a newer version is available, you can update the plugin data by following the steps below.

\*The PC must be connected to the Internet.

Approximately 2 GB of data is to be downloaded, so it is recommended to perform the procedure in an environment with good connection status.

- 1. Click the [Information] button in the function selection area on the left of the screen to display the Information function screen.
- 2. Click the [Software] tab at the top left of the Information function screen to display the software information screen.
- 3. For plugins that require data update, an [Update] button will be displayed on the far right.

Click the [Update] button to display the update management screen.

| B(2           | Software              | Hardware                  |                     |             |                 |                |         |   |  |
|---------------|-----------------------|---------------------------|---------------------|-------------|-----------------|----------------|---------|---|--|
| PTZ Control   | Production Software   | base Version : 1.5.17     |                     |             |                 |                |         |   |  |
| Auto Freming  | Plugin Information    | Last Updated : 2024/12/16 |                     |             |                 |                |         |   |  |
| e,            | Ucense Management     |                           |                     |             |                 |                |         |   |  |
| Visual Preset | Plugin Name           | License Status            | License Update Date | Remain Days | Current Version | Latest Version |         |   |  |
| Video Mixer   | PTZ Control           |                           |                     |             | 1.0.5           |                |         |   |  |
|               | Visual Preset         | In Trial                  | 2024/11/25          |             | 0.3.4           |                |         |   |  |
|               | Auto Tracking (SF100) | Initial                   |                     |             | 1.1.10          |                | Update  |   |  |
|               | Auto Tracking (SF200) | Activated (8 camera)      | 2024/09/12          |             | 1.1.10          |                | Update  | l |  |
|               | Video Mixer           | Activated                 | 2024/09/12          |             | 1.0.24          | 1.0.24         |         |   |  |
|               | Advanced Auto Framing | Activated (7 cameras)     |                     |             |                 |                | Install |   |  |
| Help          |                       |                           |                     |             |                 |                |         |   |  |
| Information   |                       |                           |                     |             |                 |                |         |   |  |
| کې<br>Setting |                       |                           |                     |             |                 |                |         |   |  |

- 4. Click the [Update] button at the bottom of the update management screen.
- 5. The plugin data will be downloaded from the internet.

# **Display Hardware Information**

#### **Explanation of Display Content**

Click the [Hardware] tab in the top left of the Information function screen to display the server PC hardware information screen.

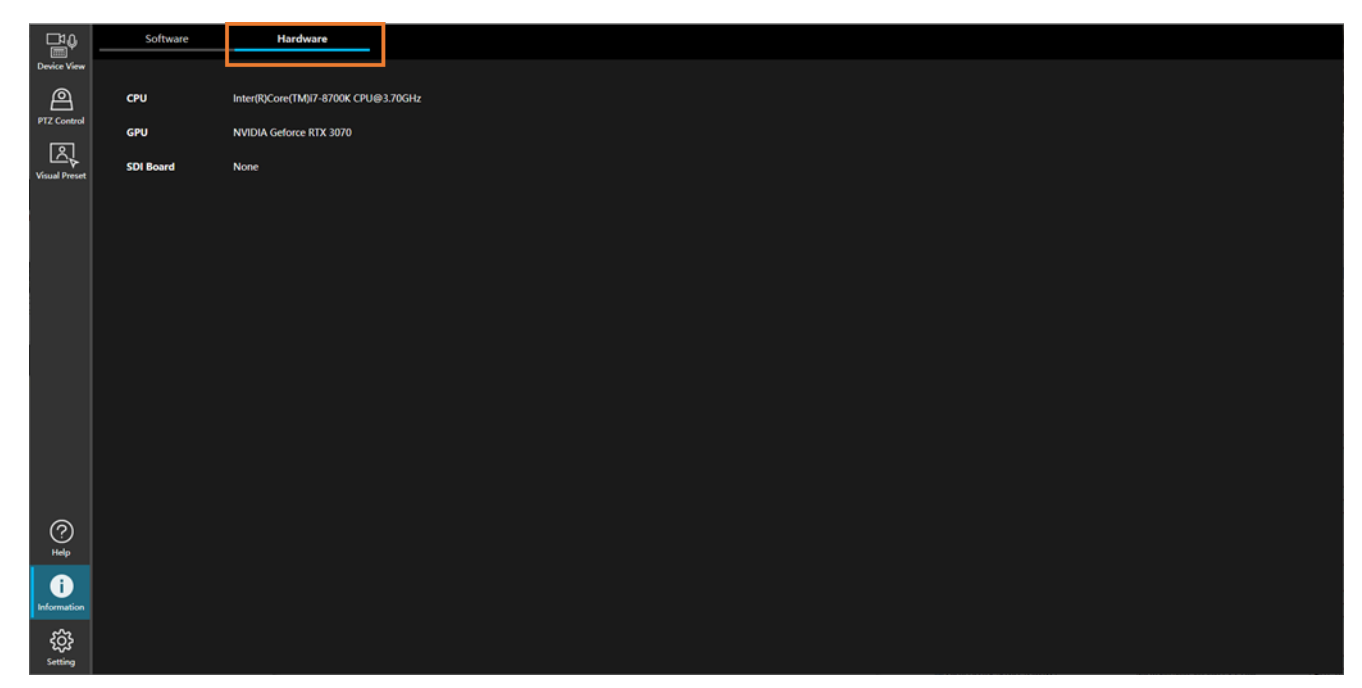

#### CPU

Indicates the server PC CPU information.

#### GPU

Indicates the server PC GPU information.

#### SDI Board

If the server PC has an SDI board installed, SDI board information will be displayed.